*La piattaforma di formazione a distanza a disposizione del progetto Laboratori di territorio* fad.fondazionescuolapatrimonio.it

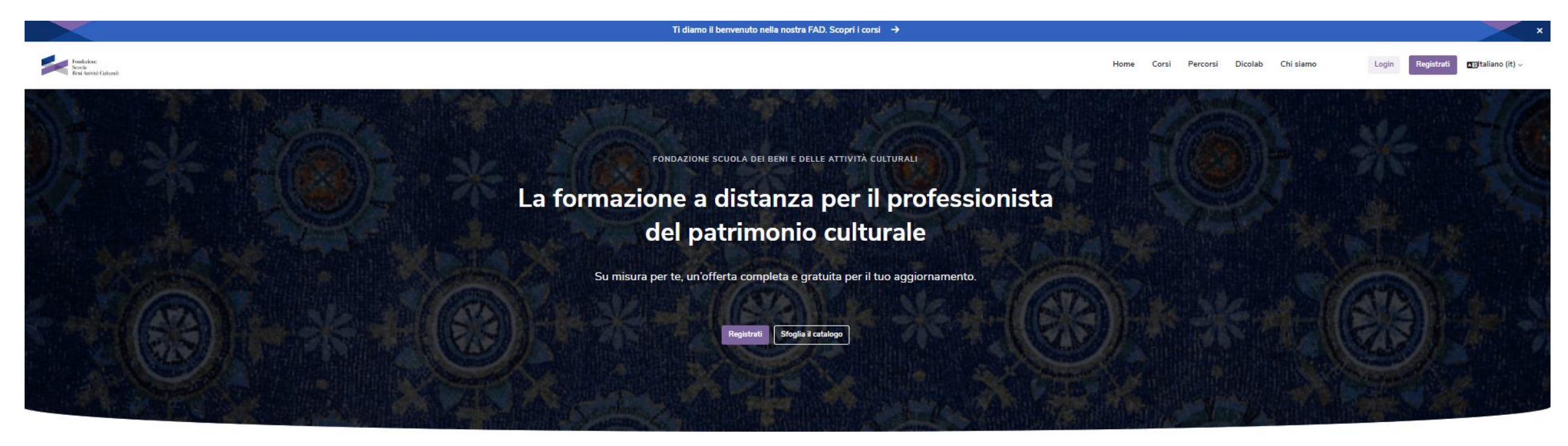

### 🍃 ln evidenza

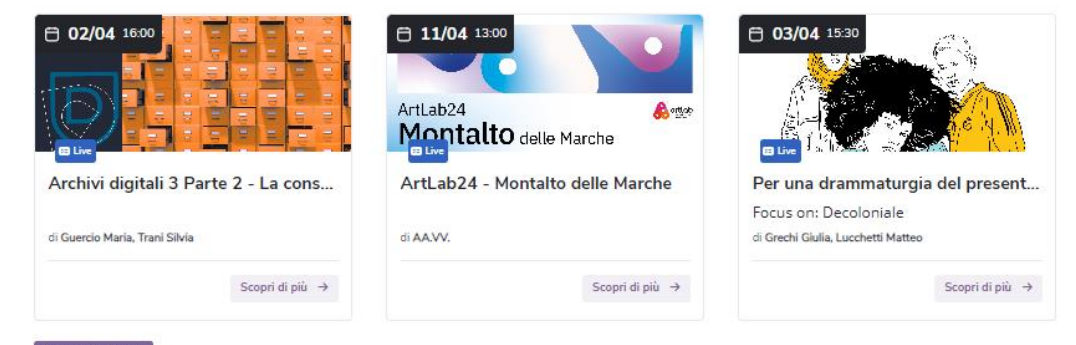

< >

*La piattaforma di formazione a distanza a disposizione del progetto Laboratori di territorio* Premessa e guida alla lettura

Se si possiede un account su FAD Segui slide 4 Seguire le istruzioni alla slide n. 4.

Se NON si possiede — Seguire le istruzioni dalla slide n. 6 alla slide n. 8 un account su FAD Segui slide 6, 7 e 8

Come richiedere Assistenza Consultare la guida alla slide n. 10

# Se si possiede un account su FAD

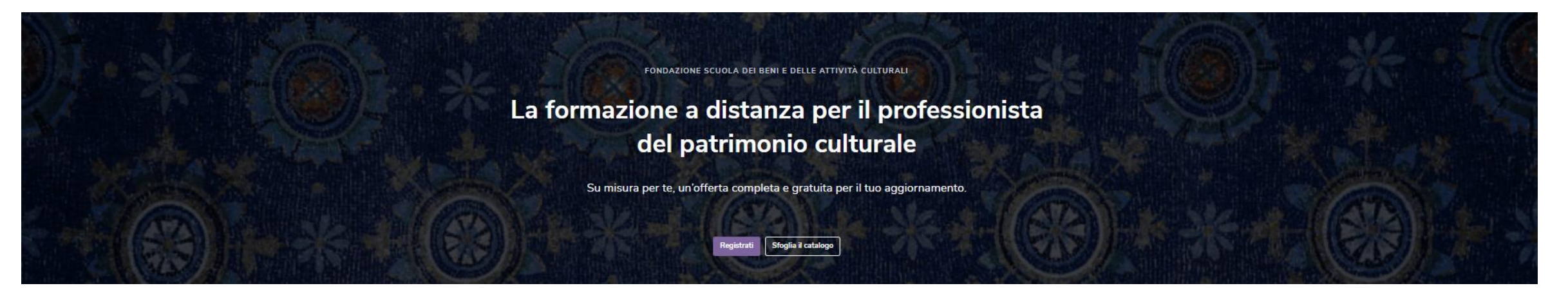

## *La piattaforma di formazione a distanza a disposizione del progetto Laboratori di territorio* Se si possiede un account FAD

## 1 – accedi alla FAD

### Àccedi al tuo account È un piacere rivederti!

#### Indirizzo email

es.mariorossi@gmail.com
Password
Accedi
Password dimenticata?

## 2 – cerca il corso nel catalogo

Clicca sul link https://fad.fondazionescuolapatrimo nio.it/enrol/index.php?id=658 visualizzerai il corso «Laboratori di territorio 2025»

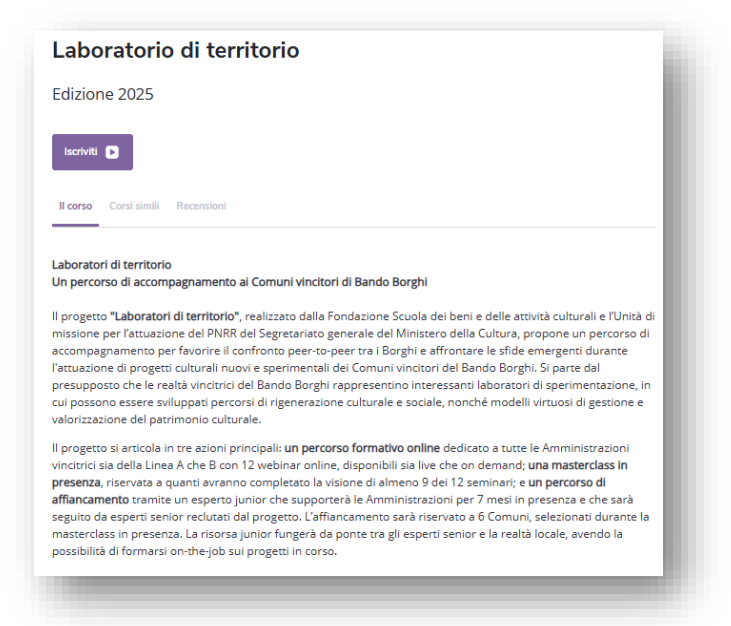

## 3 - iscriviti al corso

Apri la sceda-corso e clicca sul pulsante **ISCRIVITI** 

# Come creare un account su FAD

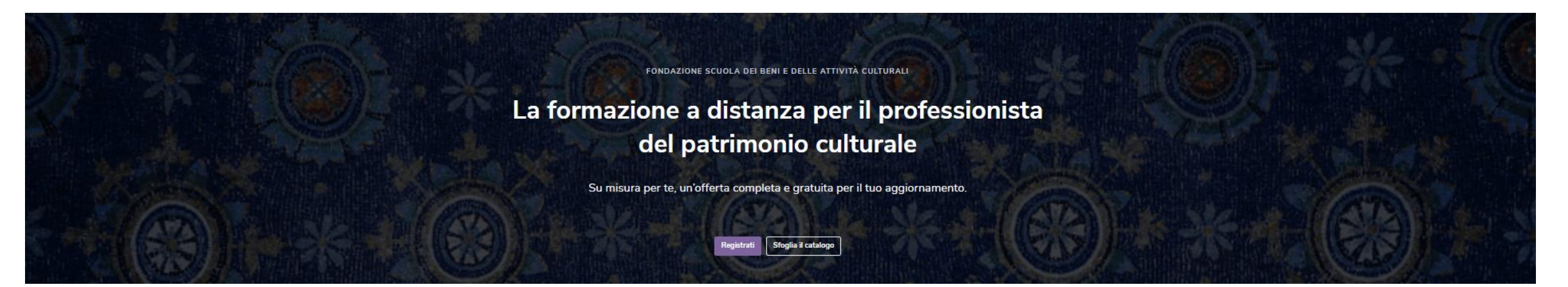

## *La piattaforma di formazione a distanza a disposizione del progetto Laboratori di territorio* Come creare un account su FAD

4 – inserisci il CF 5 – inserisci ulteriori 1 – collegati a fad.fondazionescuolapatrimonio.it info 2 - click su RegistratiCrea il tuo account 3 – fornisci il consenso alla creazione Registrati Completa la registrazione Inserisci i tuoi dati dell'account Codice Fiscale La password deve essere lunga almeno 8 caratteri, Fondazione Scuola dei beni e delle attività culturali contenere almeno 1 numero, almeno 1 lettera minuscola, almeno 1 lettera maiuscola, almeno 1 carattere speciale (ad esempio \*,-,#) Non ho un codice fiscale italiano Prima di proseguire devi dare il consenso alle politiche.  $\times$ Password ( Perché il codice fiscale? Consenso Lo chiediamo per assicurarci che ci siano account Per favore presta i consensi al trattamento dei tuoi dati per le Indirizzo email 🕕 finalità espresse nelle seguenti politiche univoci e per offrirti un'esperienza unica. Trattamento dei dati personali per la CREAZIONE DELL'ACCOUNT Indirizzo email (ripeti) 🕕 e la GESTIONE DELLA PIATTAFORMA da parte della Registrati FONDAZIONE La Fondazione Scuola dei beni e delle attività culturali (anche detta FONDAZIONE) ha necessità di trattare i tuoi dati Nome 🚯 personali per gestire il tuo account e la piattaforma e-learning dal punto di vista strettamente tecnico, secondo le modalità descritte nell'informativa. Tale trattamento è necessario ai fini della creazione del tuo account. Se vuoi puoi rivedere il testo completo della politica cliccando sul link: Trattamento dei dati personali per la CREAZIONE DELL'ACCOUNT e la GESTIONE DELLA PIATTAFORMA da parte della FONDAZIONE Cognome 🚺 Do il consenso alla politica Trattamento dei dati personali per la CREAZIONE DELL'ACCOUNT e la GESTIONE DELLA PIATTAFORMA da parte della FONDAZIONE 😣 campi a compilazione obbligatoria campi a compilazione obbligatoria Completa la registrazione

## *La piattaforma di formazione a distanza a disposizione del progetto Laboratori di territorio* Come creare un account su FAD

## 6 – fornisci i consensi necessari alla fruizione dei corsi

#### Consenso

Per favore presta i consensi al trattamento dei tuoi dati per le finalità espresse nelle seguenti politiche

#### Consenso al trattamento dei dati per finalità di EROGAZIONE CORSI da parte della FONDAZIONE

L'informativa descrive il trattamento dei tuoi dati personali effettuato per la fruizione dei contenuti formativi offerti dalla Fondazione Scuola dei beni e delle attività culturali (anche detta FONDAZIONE) e descritti ai punti a), b) e c) del punto 3 della stessa.

Consenso per iscrizione corsi della Fondazione – obbligatorio prestare il consenso

#### Se vuoi puoi rivedere il testo completo della politica cliccando sul link: Consenso al trattamento dei dati per finalità di EROGAZIONE CORSI da parte della FONDAZIONE Do li consenso alla politica Consenso al trattamento dei dati per finalità di EROGAZIONE CORSI da parte della FONDAZIONE FONDAZIONE

No grazie, nego il consenso alla politica Consenso al trattamento dei dati per finalità di EROGAZIONE CORSI da parte della FONDAZIONE

## Consenso al trattamento dei dati per finalità di invio di NEWSLETTER da parte della FONDAZIONE

Il trattamento per la finalità di invio di newsletter consente alla FONDAZIONE di inviarti comunicazioni tramite e-mail nferite alle proprie attività istituzionali, nonché ai contenuti formativi offerti, così come descritto dal punto 3, lett. d dell'informativa. Il trattamento **à facoltativo** ai fini della fruizione dei contenuti formativi offerti dalla FONDAZIONE tramite la piattaforma.

Se vuoi puoi rivedere il testo completo della politica cliccando sul link: Consenso al trattamento dei dati per finalità di invio di NEWSLETTER da parte della FONDAZIONE

O Do il consenso alla politica Consenso al trattamento dei dati per finalità di invio di NEWSLETTER da parte della FONDAZIONE

No grazie, nego il consenso alla politica Consenso al trattamento dei dati per finalità di invio di NEWSLETTER da parte della FONDAZIONE

## Consenso al trattamento dei dati per finalità di PROFILAZIONE da parte della FONDAZIONE

Il trattamento per la finalità di profilazione consente alla FONDAZIONE di suggerirti contenuti formativi personalizzati in base alle tue esigenze, alle competenze e ai percorsi seguiti all'interno della piattaforma, aiutandoti a realizzare i tuoi obiettivi formativi, così come descritto dal punto 3, lett. e dell'informativa. Il trattamento è facoltativo ai fini della fruizione dei contenuti formativi offerti dalla FONDAZIONE tramite la piattaforma.

Se vuoi puoi rivedere il testo completo della politica cliccando sul link: Consenso al trattamento dei dati per finalità di PROFILAZIONE da parte della FONDAZIONE

O Do il consenso alla politica Consenso al trattamento dei dati per finalità di PROFILAZIONE da parte della FONDAZIONE

O No grazie, nego il consenso alla politica Consenso al trattamento dei dati per finalità di PROFILAZIONE da parte della FONDAZIONE

## 7 – completa i dati

| insenser i tuoi dati                                  |    |  |
|-------------------------------------------------------|----|--|
| Nazione                                               |    |  |
| Italia                                                | \$ |  |
| Provincia                                             |    |  |
| RM                                                    | \$ |  |
| Città /Località                                       |    |  |
| Roma                                                  |    |  |
| Titolo di studio                                      |    |  |
| Scuola secondaria superiore                           | \$ |  |
| Tipologia utente                                      |    |  |
| Lavoratore                                            | \$ |  |
| Specifica settore                                     |    |  |
| Non profit                                            | \$ |  |
| Organizzazione non profit                             |    |  |
| Fondazione Scuola dei beni e delle attività culturali |    |  |
| Professione                                           |    |  |
| Altro                                                 | ¢  |  |
| Ambito                                                |    |  |
| Altro                                                 | \$ |  |
| Specifica ambito                                      |    |  |
| Formazione                                            |    |  |
| Network di appartenenza                               |    |  |
| × Non appartengo ad alcun network professionale       |    |  |
| Cerca 🔻                                               |    |  |
|                                                       |    |  |
|                                                       |    |  |
| Aggiorna campi aggiuntivi                             |    |  |

## *La piattaforma di formazione a distanza a disposizione del progetto Laboratori di territorio* Come creare un account su FAD

## $8-{\rm clicca}$ su link

Clicca sul link https://fad.fondazionescuolapatrimo nio.it/enrol/index.php?id=658 visualizzerai il corso «Laboratori di territorio 2025»

| aboratorio di territorio                                                                                                    |                                   |
|----------------------------------------------------------------------------------------------------|-----------------------------------|
| dizione 2025                                                                                                    |                                   |
|                                                                                                    |                                   |
| Iscriviti 🕨                                                                                                    |                                   |
| Lange Carolideall Basendeel                                                                                                    |                                   |
| corso Corsi simili recensioni                                                                                                    |                                   |
| iboratori di territorio                                                                                                    |                                   |
| n percorso di accompagnamento ai Comuni vincitori di Bando Borghi                                                                                                    |                                   |
| progetto "Laboratori di territorio", realizzato dalla Fondazione Scuola dei beni e delle attività culturali e<br>issione per l'attuazione del PNRR del Segretariato generale del Ministero della Cultura, propone un pe<br>compagnamento per favorire il confronto peer-to-peer tra i Borghi e affrontare le sfide emergenti dur<br>tuazione di prosetti culturali nuovi e sperimentali del Comuni vinctori del Bando Borchi. Si orarte dal            | : l'Unità di<br>rcorso di<br>ante |
| esupposto che le realtà vincitrici del Bando Borghi rappresentino interessanti laboratori di sperimenta<br>il possono essere sviluppati percorsi di rigenerazione culturale e sociale, nonché modelli virtuosi di ge<br>Ilorizzazione del patrimonio culturale.                                                                                                    | izione, in<br>stione e            |
| progetto si articola in tre azioni principali: <b>un percorso formativo online</b> dedicato a tutte le Amministra<br>nitrici sia della Linea A che B con 12 webinar online, disponibili sia live che on demand, <b>una mastercia</b><br><b>Genza</b> riceruzta a quanti artizono completario la visione di lamono di di 12 cominario un percorso di                                                                                                    | zioni<br>ss in                    |
| Series rote tras de la construction de la construction de la construction de la construction de la construction<br>filancamento tras mite un esperto junior de supporterà la Amministrazioni per 7 mesi in presenza e chi<br>iguito da esperti senior reclutati dal progetto. L'affiancamento sarà riservato a 6 Comuni, selezionati di<br>asterclass in presenza, La risorso lunior funere da constru en ell'esperti senior e la realtà locale, avend | e sarà<br>urante la<br>lo la      |
| ossibilità di formarsi on-the-job sui progetti in corso.                                                                                                    |                                   |

## 9-iscriviti al corso

Apri la sceda-corso e clicca sul pulsante **ISCRIVITI** 

# Come richiedere assistenza

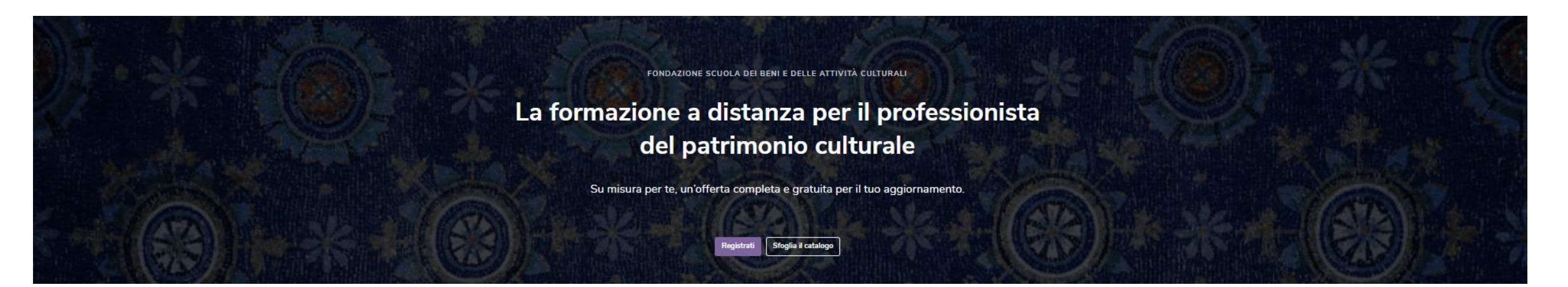

## *La piattaforma di formazione a distanza a disposizione del progetto Laboratori di territorio* Come richiedere assistenza

## Compila il form di assistenza

### Hai bisogno di assistenza ?

Sei nel posto giusto. Scegli tra le opzioni presenti in questa pagina quella che preferisci, per trovare le risposte a dubbi e domande sulla tua esperienza in piattaforma o per ricevere assistenza. Siamo qui per aiutarti al meglio.

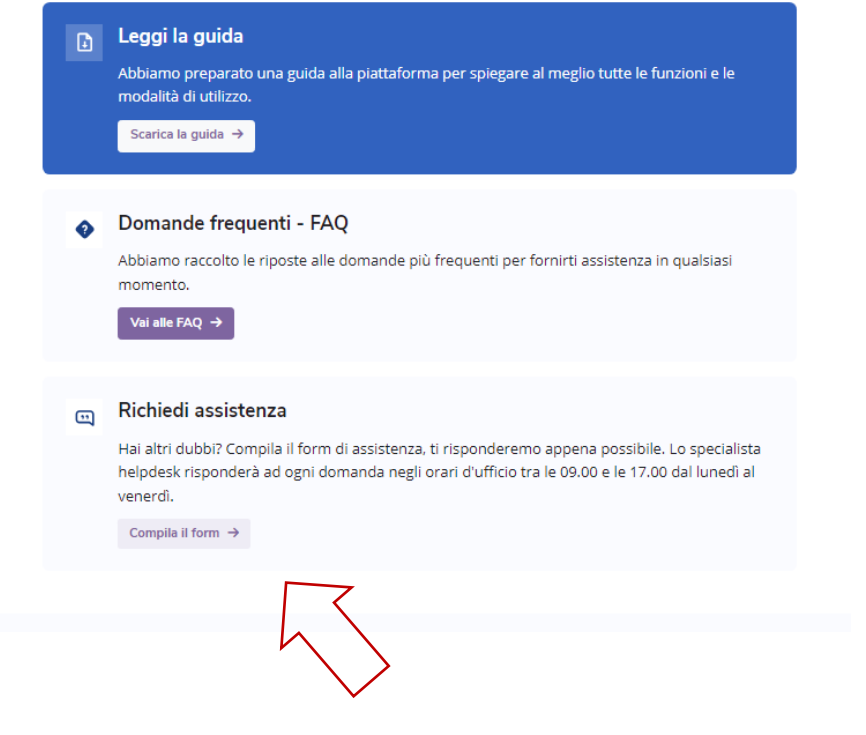

## Oppure contatta il servizio di assistenza dedicata

Possibilità di prenotare un appuntamento utilizzando il link <u>https://outlook.office365.com/owa/calen</u> <u>dar/AssistenzaUtentiFAD1@fondazione</u> <u>scuolapatrimonio.it/bookings/.</u>

Servizio disponibile dal lunedì al venerdì tra le 10:00 e le 13:00